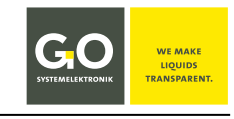

#### DOC 420 6500-E-1.6-BDA

# Manual Modbus Tool.exe for GO Modbus Sensors

Creation date: 18.10.2023 Described software version: 1.07 to 1.15 File name: DOC 420 6500-E-1.5-BDA Modbusconfig.pdf

© GO Systemelektronik GmbH

## **1** Introduction

This manual describes the operation of the Modbus configuration program Modbus Tool.exe of GO Systemelektronik in version 1.07 to 1.15 with the article number 420 6500 for the following sensors:

| Modbus sensor          | Article number |
|------------------------|----------------|
| BlueTrace Oil in Water | 461 6200       |
| BlueTrace Crude Oil    | 461 6300       |
| BlueTrace Turbidity    | 461 6780       |
| BlueEC Conductivity    | 461 2092       |

The program automatically<sup>1</sup> recognises the connected Modbus sensors.

Modbus Tool.exe is included with the above-mentioned Modbus sensors of GO Systemelektronik.<sup>2</sup>

Modbus Tool.exe allows you, amongst others, to read out sensor information, assign a Modbus address, determine the internal gain of the input signal, calibrate the sensor and display measurement values

The program runs under Windows 7 and newer. An Installation is not necessary; the program starts when Modbus Tool.exe is called up.

The products of GO Systemelektronik are constantly being developed, therefore deviations between this manual and the delivered product can result. Please understand that no legal claims can be derived from the contents of this manual.

# **Table of Contents**

| 1 Introduction                                                               |                                                   |
|------------------------------------------------------------------------------|---------------------------------------------------|
| 2 Preparation                                                                |                                                   |
| 2.1 Opening the Converter Housing                                            |                                                   |
| 3 Program Properties with Connected Modbus Sensors                           |                                                   |
| 3.1 The Start Window (Modbus Connection)                                     |                                                   |
| 3.2 The Info Window                                                          |                                                   |
| 3.3 The Parameter Window                                                     |                                                   |
| 3.4 The BlueTrace Calibration Window                                         |                                                   |
| 3.4.1 The Calibration Table                                                  |                                                   |
| 3.5 The Measurement Value Window                                             | 9                                                 |
| 3.6 The Measurement Value Recording Window                                   |                                                   |
| 4 General Modbus Specification for GO Modbus Sensors                         |                                                   |
| 5 BlueTrace Oil in Water 461 6200 – Modbus Address Overview                  |                                                   |
| 6 BlueTrace Crude Oil 461 6300 – Modbus-Adressen Übersicht                   |                                                   |
| 7 BlueTrace Turbidity 461 6780 – Modbus Address Overview                     |                                                   |
| 8 BlueEC Conductivity 461 2092 – Modbus Address Overview                     |                                                   |
| <sup>1</sup> Exception: BlueEC, see 3.1 The Start Window (Modbus Connection) | <sup>2</sup> If not, contact GO Systemelektronik. |

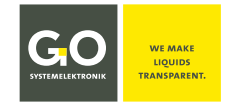

## **2 Preparation**

To enable your PC to communicate with a Modbus sensor, you need a converter from RS485 to USB and driver software. Here, as an example, the Modbus USB\* converter of GO Systemelektronik (article number 486 S810) with the driver software at:

https://ftdichip.com/drivers/d2xx-drivers there "D2XX Drivers" The driver software creates a virtual COM port in the Windows system – in this example "USB Serial Port (COMn)".

A Modbus sensor is connected via the clamp socket strip in slot X1. If a Modbus sensor is to be connected to a BlueConnect module of GO Systemelektronik, the clamp socket strip from the BlueConnect module can be used at slot X1.

Exception: If a Modbus sensor is to be connected to the Blue-Sense Transducer of GO Systemelektronik, the clamp socket strip on the BlueSense Transducer can be used at slot X2.

### Converter module circuit board

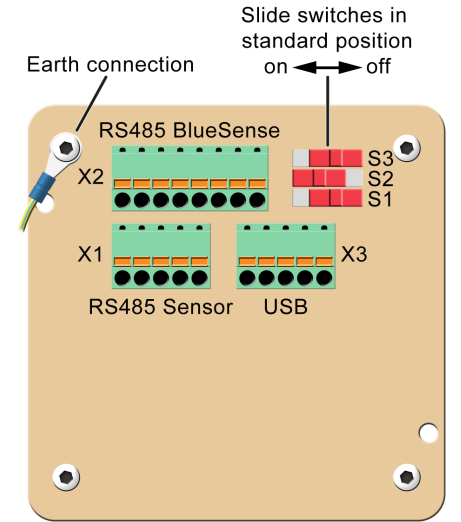

In case of communication problems: Check the earth connection of the converter. Install the latest driver.

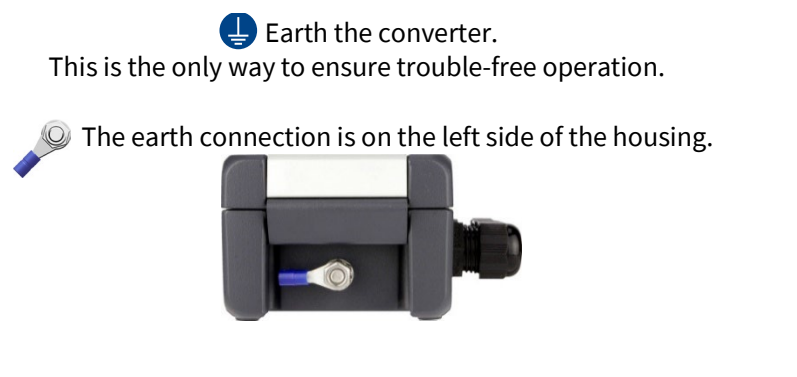

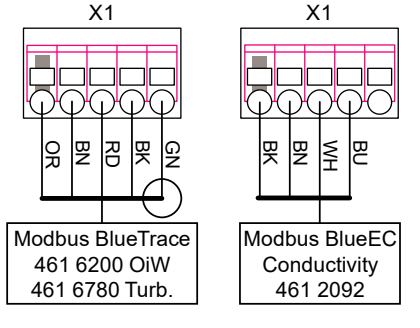

## 2.1 Opening the Converter Housing

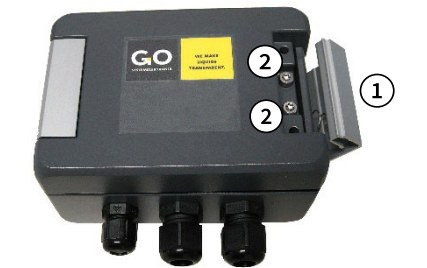

(1) Turn the housing bracket to the right. (2) Loosen the screws (Torx T20).

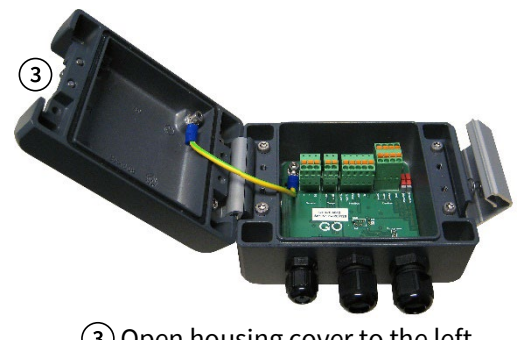

(3) Open housing cover to the left.

### **3 Program Properties with Connected Modbus Sensors**

| GO Modbus Tool V1.07                                     | ( <b>)</b> - ( <b>)</b> × | Title bar |
|----------------------------------------------------------|---------------------------|-----------|
| File Language                                            |                           | Menu bar  |
| Beutsch (4)                                              |                           |           |
| ① minimises the window – ② ③ closes the program – ④ sele | ects the program langua   | ge        |

Germany

Fax: -58080-11

USB 2.0 and newer

### 3.1 The Start Window (Modbus Connection)

In the start window you can

- establish the connection with your PC via a selected COM Port,
- automatically recognise connected Modbus sensors,
- change the Modbus Slave ID of detected Modbus sensors
- and set the baud rate (BlueEC only)

After starting the program, the Modbus connection window opens.

Click on button <Start> ①.

### The Select Port window 2 opens.

Select the correct<sup>\*</sup> COM Port for communication with the converter. — Via ③ <Change COM Port> you can afterwards change the COM Port.

The program searches for the Modbus Slave ID of a connected Modbus sensor.

- $\Rightarrow$  The starting point of the search is the value entered at (5).
- Only sensors with the baud rate entered under ④ are searched for.
   If a connected BlueEC sensor has a baud rate other than that entered in ④ it will not be recognised; in this case, try the other two selectable baud rates.

| GO Modbus Tool V1.15  | -                                                                                            | - ×                                                                     |
|-----------------------|----------------------------------------------------------------------------------------------|-------------------------------------------------------------------------|
| File Language         |                                                                                              | Select Port                                                             |
| -Serial Communication | Search for Sensor/Module                                                                     | The configured serial port is not valid.<br>Please choose another port. |
|                       | Baud rate<br>3 Change COM Port 4 9600 V<br>Modbus Slave ID<br>5 1 V 6 Reset ID to 1 7 Change | e ID                                                                    |
| COM 1 selected        |                                                                                              |                                                                         |

- Set baud rate for sensor search: 9600, 19200 or 57600.
   This selection only has a function if a BlueEC sensor is connected (see 3.3 there BlueEC Conductivity > Parameter), all other sensors have the standard baud rate of 9600.
- (5) Modbus Slave ID: The value entered here (default value is 1 quick selection 1 to 16 or input 1 to 230) is the start value from which the program searches for the next Modbus Slave ID of a connected sensor after clicking the <Start> button ①. If the program does not find a sensor with this Modbus Slave ID, the message "No Modbus sensor was found !!!" appears.
- 6 **Reset to 1:** The Modbus Slave ID of a detected Modbus sensor is set to 1 and the value in (5) is set to 1.
- (7) **Change ID:** The Modbus Slave ID of a detected Modbus sensor is set to the entered value (1 to 230) and the value in (5) is set to the same value.

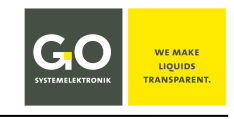

<sup>\*</sup> see 2 Preparation – The COM Ports of your PC are displayed in the Windows Device Manager.

### 3.2 The Info Window

| GO Modbus Tool V1.07                                                                                                    |                             | _                                                                                                  | ×        |
|----------------------------------------------------------------------------------------------------|-----------------------------|----------------------------------------------------------------------------------------------------|----------|
| File Language                                                                                                    |                             |                                                                                                    |          |
| Serial Communication     Modbus     BlueTrace Oil in Water     Info     Parameter     Calibration     Measuring     Data Processing     Data | Production Date             | BlueTrace Oil in Water           2.12           99           1           9600           25.10.2021 |          |
|                                                                                                    | After the program has de    | etected the connected sense                                                                        | or (here |
| COM 1 selected                                                                                                    | I in water), the info windo | ow of the sensor opens.                                                                            |          |

## 3.3 The Parameter Window

### BlueTrace Oil in Water > Parameter

| GO Modbus Tool 1.07                                                 |                   | - ×           |
|---------------------------------------------------------------------|-------------------|---------------|
| File Language                                                       |                   |               |
| Serial Communication     Modbus     BlueTrace Oil in Water     Info | RS485 Termination | • on O off    |
| Calibration<br>Measuring                                            | Gain              | 1 🗸           |
| Data                                                                | Coefficients      |               |
|                                                                     | A0                | -4,975610E-01 |
|                                                                     | A1                | 1,488027E+00  |
|                                                                     | A2                | -9,711752E-02 |
|                                                                     | A3                | 0,000000E+00  |
|                                                                     | A4                | 0,000000E+00  |
|                                                                     | A5                | 0,000000E+00  |
|                                                                     |                   | write changes |
| COM 1 selected                                                      |                   |               |

**RS485 Termination** Switches the termination of the Modbus (RS485) on and off.

Gain Selection of the internal gain of the input signal from 1 to 128

**Coefficients** Calibration coefficients, the displayed values are from the calibration function. see 3.4 *The BlueTrace Calibration Window* 

write changes

Writes the current settings to the sensor memory. Settings that have not yet been saved are marked in red.

**i** Note: Decimal separator is the comma; if a dot is entered, an error message appears.

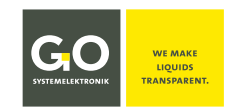

all > Info

### BlueTrace Turbidity > Parameter

| GO Modbus Tool 1.07                                                                                                    |                                                                                                    | - ×                                                                                                    |
|----------------------------------------------------------------------------------------------------|----------------------------------------------------------------------------------------------------|----------------------------------------------------------------------------------------------------|
| File Language                                                                                                    |                                                                                                    |                                                                                                    |
| <ul> <li>Serial Communication         <ul> <li>Modbus</li> <li>Blue Trace Turbidity</li> <li>Info</li> <li>Parameter</li> <li>Calibration</li> <li>Measuring</li> </ul> </li> <li>Data Processing         <ul> <li>Data</li> </ul> </li> </ul> | RS485 Termination <ul> <li>on</li> </ul> Coefficients Turbidity         A0       -4,975610E-01         A1       1,488027E+00         A2       -9,711752E-02         A3       0,00000E+00         A4       0,00000E+00         A5       0,00000E+00 | O off   Average filter   ○ on ○ off   Filter length ○ sec   Coefficients TSS   A0 ○0   A1 ○0   write changes |
| COM 1 selected                                                                                                    |                                                                                                    |                                                                                                    |

| RS485 Terminatio                | <b>n</b> Switches the termination of the Modbus (RS485) on and off.                                                                                 |  |
|---------------------------------|----------------------------------------------------------------------------------------------------|--|
| Coefficients Turbio             | <b>dity</b> Calibration coefficients, the displayed values are taken from the calibration function. see <i>3.4 The BlueTrace Calibration Window</i> |  |
| Average filter<br>Filter length | Calculates the measurement value as moving average from the measure-<br>ment values determined in Filter length (1 measurement value per second)    |  |
| Coefficients TSS                | Calculation coefficients TSS                                                                                                    |  |
| write changes                   | Writes the current settings to the sensor memory.<br>Settings that have not yet been saved are marked in red.                                       |  |

**1** Note: Decimal separator is the comma; if a dot is entered, an error message appears.

BlueTrace Crude Oil > Parameter

Like *BlueTrace Turbidity* > *Parameter*, but without *Coefficients TSS*.

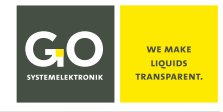

### BlueEC Conductivity > Parameter

| GO Modbus Tool 1.15                                                     |                     |                                                     | - ×             |
|-------------------------------------------------------------------------|---------------------|-----------------------------------------------------|-----------------|
| File Language                                                           |                     |                                                     |                 |
| Serial Communication     Modbus     Conductivity     Info     Parameter | Measuring Range     | <ul> <li>0 - 3000 μS</li> <li>0 - 120 mS</li> </ul> | write range     |
| Measuring     Data Processing                                           | RS485 Baud Rate     | 9600 🗸                                              | write baud rate |
|                                                                         | RS485 Termination   | • on O off                                          |                 |
|                                                                         | Temperature Correct | tion                                                |                 |
|                                                                         | Temperature         | 25                                                  |                 |
|                                                                         | Factor              | 0,02                                                |                 |
|                                                                         | TDS<br>Factor       | 0,67                                                | write changes   |
|                                                                         |                     |                                                     |                 |
| COM 1 selected                                                          |                     |                                                     |                 |

| Measuring range | Selection between two measurement ranges |
|-----------------|------------------------------------------|
|-----------------|------------------------------------------|

| write range     | Writes the selected measuring range into the sensor memory.<br>A selection that has not yet been saved is marked in red.                                                              |
|-----------------|----------------------------------------------------------------------------------------------------|
| RS485 Baud Rate | Sets the baud rate of the RS485 interface of the sensor to 9600, 19200 or 57600. This setting also sets the baud rate setting in the Start Window (see 3.1 there $\textcircled{4}$ ). |
| write baud rate | Writes the selected baud rate into the sensor memory.<br>A selection that has not yet been saved is marked in red.                                                                    |

RS485 Termination Switches the termination of the Modbus (RS485) on and off.

| Temperature Cor                     | rection                    | <b>Temperature:</b> Temperature value of the temperature compensation, here 25 (default value)<br><b>Temperature Correction Factor:</b> Factor of the temperature compensation, here 0,02 (default value) |
|-------------------------------------|----------------------------|----------------------------------------------------------------------------------------------------|
| <b>TDS</b> (Total Dissolved Solids) |                            | <b>TDS factor</b> for calculating the TDS value, here 0,67 (default value)                                                                                                    |
| write changes                       | Writes the <b>Settings</b> | e current settings to the sensor memory.<br><b>that have not yet been saved are marked in red.</b>                                                                                                    |

**()** Note: Decimal separator is the comma; if a dot is entered, an error message appears.

To calculate TDS [mg/L] from the electrical conductivity EC [ $\mu$ S/cm] use the formula:

**TDS = ke × ECke** = TDS factor**EC** = electrical conductivity of the water, compensated to 25 °CIf the ions in the water increase, set the value of **ke** (value range 0,5 to 0,8) correspondingly higher, default value is 0,67.

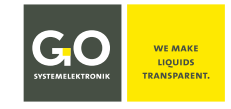

### 3.4 The BlueTrace Calibration Window BlueTrace Oil in Water / BlueTrace Turbidity > Calibration

A calibration compares the **value pairs** of the measured **sensor raw values**<sup>\*</sup> and allocated **reference values** from calibration liquids. These value pairs are taken as points in a coordinate system. The curve of a 1. to 5. Order polynomial is placed through these points as accurately as possible; this is how the calibration polynomial is created.

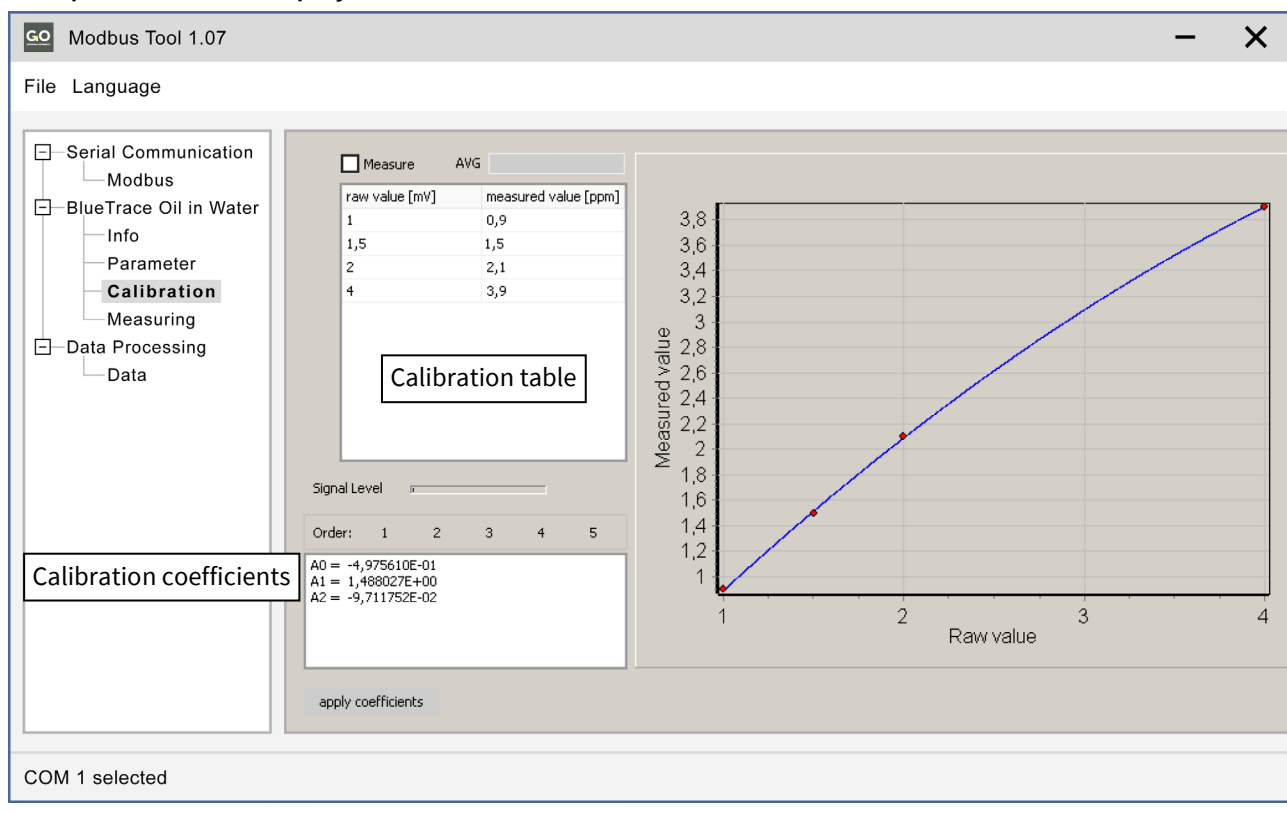

Example with a 2. Order polynomial:

**Note:** BlueEC Conductivity does not have a calibration window.

<sup>\*</sup> A raw sensor value is the uncalibrated sensor reading.

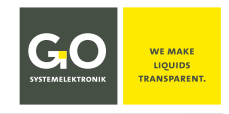

## 3.4.1 The Calibration Table

There are two ways to enter the raw values

• manual input - gives the possibility to calculate hypothetical calibrations

• measurement value transfer – current measured raw values for the actual calibration

Reference values are always entered manually. You can enter up to 10 value pairs.

"measured value [ppm]" is the reference value of a calibration liquid. **()** Note: Decimal separator is the comma; dots are not accepted.

raw value [mV]

1

1,5

AVG.

0,9

1,5

Manual input: not activated: Measure Measure

After the first opening of the calibration window, the calibration table has only one row. Click with the cursor in the "raw value" cell and enter the first raw value, click with the cursor in the "measured value" cell and enter the first reference value, or vice versa.

Measurement value transfer: \*activated:  $\checkmark$ Measure

After the first opening of the calibration window, the calibration table has only one row. Click with the cursor on the first row key : As long as the row key is active , the current measured raw value appears in the "raw value" cell. Click with the cursor in the "measured value" cell and enter the first reference value.

To **create a new line**, click with the cursor in the last line with an entry and press the ENTER key.

To delete a line, delete all line entries and click in another line.

| <b>AVG</b><br>only at Oil in ' | Water Progress bar for the calculation of the measurement value. A measurement value of the BlueTrace is the result of a moving average of 45 individual measurements. A single measurement takes place every second |
|--------------------------------|----------------------------------------------------------------------------------------------------|
| Signal Level                   | Display of the signal strength of the bright value (LED on).<br>If the AD converter is overloaded, the display field is highlighted in red.                                                                          |
| Order:                         | Order means the order/degree of the calibration polynomial.<br>Click on one of the Order buttons 1 to 5 to get the best fit.<br>1 2 3 4 5<br>The graph of the calibration polynomial is displayed.                   |
| apply coefficie                | Button, copies the calculated coefficient values into the sensor.                                                                                                    |

#### When activated, the warning message Attention! Raw value passes 45 seconds average filter appears. see under AVG on this page

|  | Write coeffici | ients to BlueTi | race? |
|--|----------------|-----------------|-------|
|  | <u>Y</u> es    | Cancel          |       |

| 2  |      |               | 2,1 |               |         |
|----|------|---------------|-----|---------------|---------|
| 4  |      |               | 3,9 |               |         |
|    |      | 🗸 Measure     | AVG |               |         |
|    |      | raw value [m\ | /]  | measured valu | e (ppm) |
|    |      | 1,034         |     | 2             |         |
|    | ►    | 1,451         |     | 3             |         |
|    | ►    | 2,001         |     | 6             |         |
|    | ►    | 3,998         |     | 7             |         |
|    |      |               |     |               |         |
| Ro | w ke | vs            |     |               |         |

measured value [ppm]

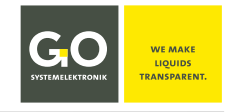

### **3.5 The Measurement Value Window**

### BlueTrace Oil in Water > Measuring

| CO Modbus Tool 1.07 -                                                                                                    | × |
|----------------------------------------------------------------------------------------------------|---|
| File Language                                                                                                    |   |
| <ul> <li>Serial Communication<br/>Modbus</li> <li>BlueTrace Oil in Water<br/>Info<br/>Parameter<br/>Calibration<br/>Measuring</li> <li>Data Processing<br/>Data</li> </ul> |   |
| COM 1 selected                                                                                                    |   |
| read Starts and stops the measurement display.                                                                                                    |   |

### BlueTrace Turbidity > Measuring

read

| GO Modbus Tool 1.07                                                                                   | - ×                                              |  |  |  |  |
|----------------------------------------------------------------------------------------------------|--------------------------------------------------|--|--|--|--|
| File Language                                                                                         |                                                  |  |  |  |  |
|                                                                                                    | The measurement values are updated every second. |  |  |  |  |
| Serial Communication                                                                                  | Turbidity FNU                                    |  |  |  |  |
| <ul> <li>──BlueTrace Turbidity</li> <li>──Info</li> <li>──Parameter</li> <li>──Calibration</li> </ul> | Temperature °C read                              |  |  |  |  |
|                                                                                                    | TSS mg/l                                         |  |  |  |  |
|                                                                                                    | Turbidity Raw mV                                 |  |  |  |  |
| COM 1 selected                                                                                        |                                                  |  |  |  |  |
| read Starts and stops the measurement display.                                                        |                                                  |  |  |  |  |

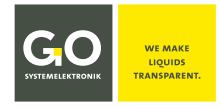

#### BlueEC Conductivity > Measuring

糿

| GO Modbus Tool 1.07                                                                                                    |                                                                                                    | - ×           |
|----------------------------------------------------------------------------------------------------|----------------------------------------------------------------------------------------------------|---------------|
| File Language                                                                                                    |                                                                                                    |               |
| <ul> <li>Serial Communication<br/>Modbus</li> <li>Conductivity</li> <li>Info</li> <li>Parameter</li> <li>Measuring</li> <li>Data Processing</li> <li>Data</li> </ul> | Sensor Assignment Sensor 1 Sensor 2 Sensor 3 Conductivity ✓ Conductivity uncomp. ✓ Temperature ✓ The measurement values are updated every second.  µS µS °C Measuring Range 0 - 3000 µS | write changes |
| COM 1 selected                                                                                                    |                                                                                                    |               |

You can select five measurement values from each of the three drop-down menus. If the display is activated, the current measurement values of the selection are shown every second. A BlueBox/BlueMon system receives all three selected measured values, a BlueSense Transducer only the first two. write changes Writes the selection to the sensor memory.

| -none-               | $\sim$ |
|----------------------|--------|
| -none-               |        |
| Conductivity         |        |
| Temperature          |        |
| Conductivity uncomp. |        |
| Salinity             |        |
| TDS                  |        |

Note: This selection is only possible with a sensor firmware version ≥ 2.03. Otherwise, standard measurement values are used: Conductivity – Temperature – Conductivity uncomp.

| read |      |  |
|------|------|--|
|      | read |  |

Starts and stops the measurement display.

Note: Salinity according to the generally valid UNESCO formula for seawater

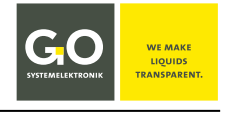

# 3.6 The Measurement Value Recording Window

all > Data

|                                                                                                    | - ^                                                                                                    |
|----------------------------------------------------------------------------------------------------|----------------------------------------------------------------------------------------------------|
| File Language                                                                                                    |                                                                                                    |
| Serial Communication     Modbus     BlueTrace Oil in Water     Info     Parameter     Calibration     Measuring     Data     Data | Sensor live data Data Logger<br>1 Fluorescence Interval 1 s<br>2 Fluorescence Raw save (csv format)<br>read                                                                                                    |
| COM 1 selected                                                                                                    |                                                                                                    |
| Real time chart                                                                                                    | rescence [ppm]                                                                                                    |
| (1)                                                                                                    | Fluoreszenz Raw [mV]                                                                                                    |
| 0                                                                                                    |                                                                                                    |
|                                                                                                    | 0.                                                                                                    |
|                                                                                                    | 00:0                                                                                                    |
|                                                                                                    | 00:00                                                                                                    |
| ad 🕨<br>read 🔳 St                                                                                                    | arts and stops the running measurement display.                                                                                                    |
| erval 1 s                                                                                                    | Drop-down field for input/selection<br>of the recording interval                                                                                                    |
| erval 1 s                                                                                                    | Drop-down field for input/selection<br>of the recording interval<br>ens a window for entering the storage path of a csv file. A                                                                                                    |
| erval <u>1 s</u><br>save (csv format) Op<br>the<br>ues                                                                            | Drop-down field for input/selection<br>of the recording interval<br>ens a window for entering the storage path of a csv file. A<br>file has been created, the recording of the measurement<br>into the csv file starts.                                                                                                    |
| erval <u>1 s</u><br>save (csv format) Op<br>the<br>ues                                                                            | Drop-down field for input/selection<br>of the recording interval<br>ens a window for entering the storage path of a csv file. A<br>file has been created, the recording of the measurement<br>into the csv file starts.<br>The button changes to:<br>save (csv format)                                                                                        |
| erval <u>1 s</u><br>save (csv format) Op<br>the<br>ues                                                                            | Drop-down field for input/selection<br>of the recording interval<br>ens a window for entering the storage path of a csv file. A<br>file has been created, the recording of the measurement<br>into the csv file starts.<br>The button changes to:<br>save (csv format)<br>At the bottom right of the program window this appears:                             |
| erval <u>1 s</u><br>save (csv format) Op<br>the<br>ues                                                                            | Drop-down field for input/selection<br>of the recording interval<br>ens a window for entering the storage path of a csv file. A<br>file has been created, the recording of the measurement<br>into the csv file starts.<br>The button changes to:<br>save (csv format)<br>At the bottom right of the program window this appears:<br>Data Logger running Stop |

| GO Modbus Tool 1.07                                                                                                    |                                                                                                    | - ×                                                |
|----------------------------------------------------------------------------------------------------|----------------------------------------------------------------------------------------------------|----------------------------------------------------|
| File Language                                                                                                    |                                                                                                    |                                                    |
| Serial Communication     Modbus     Modbus     Inter Trade     Parameter     Calibration     Measuring     Data     Data | Sensor live data           1         Turbidity           2         Temperature           3         TSS | Data Logger<br>Interval 1 a v<br>save (cev format) |
| COM 1 selected                                                                                                    |                                                                                                    |                                                    |

### Differences

| 1 | BlueTrace Crude Oil | BlueTrace Turbidity | BlueEC Conductivity      |
|---|---------------------|---------------------|--------------------------|
|   | (1) Crude Oil       | 1 Turbidity         | (1) Conductivity         |
|   | (2) empty           | 2 Temperature       | 2 Temperature            |
|   | ③ empty             | 3 TSS               | (3) Conductivity uncomp. |
|   |                     |                     |                          |

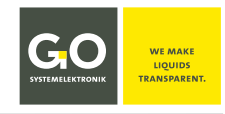

# 4 General Modbus Specification for GO Modbus Sensors

| General | eral The data to be transferred is always in a fixed frame and is defined as follows: |               |               |         |  |  |
|---------|---------------------------------------------------------------------------------------|---------------|---------------|---------|--|--|
|         | Address                                                                               | Function code | Data          | CRC     |  |  |
|         | 1 byte                                                                                | 1 byte        | 0 252 byte(s) | 2 bytes |  |  |

| Description | Address:       | Sensor address (valid from 1 – 230)<br>Address 0 is the broadcast address and will not be answered.               |
|-------------|----------------|----------------------------------------------------------------------------------------------------|
|             | Function code: | Here you define whether parameters are to be read or written.                                                     |
|             | Data:          | e.g. from the master: Which parameters are requested?<br>e.g. from the slave: content of the requested parameters |
|             | CRC:           | CRC16                                                                                                    |

| Data types               |                                                                                                    |
|--------------------------|----------------------------------------------------------------------------------------------------|
| Standardized data types: | <b>byte</b> (8-bit) and <b>short integer</b> (16-bit)<br>According to the Modbus specification, a register always transmits the<br>high-byte first, followed by the low-byte. |
| Extended data types:     | <b>32-bit integer</b> and <b>32-bit float</b> are transmitted as 2 consecutive 16-bit registers. The format of the float number corresponds to the IEEE standard 754.         |

## **Function codes**

| Function code | Name                    | Description                                  |
|---------------|-------------------------|----------------------------------------------|
| 03            | Read Hold Register      | Read device parameters (Integer / Float)     |
| 04            | Read Input Register     | Read actual values (Integer / Float)         |
| 06            | Write Single Register   | Write device parameters word by word         |
| 16*           | Write Multiple Register | Write several device parameters word by word |

\* only approved for sensor coefficients

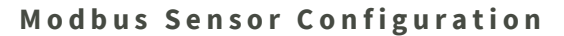

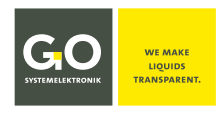

| Transmission parameter | <ul> <li>RTU Modus</li> </ul> | ● 9600 Baud | <ul> <li>8 data bits</li> </ul> | <ul> <li>no parity bit</li> </ul> | • 1 stop bit |
|------------------------|-------------------------------|-------------|---------------------------------|-----------------------------------|--------------|
|------------------------|-------------------------------|-------------|---------------------------------|-----------------------------------|--------------|

### Register

Modbus provides to store the data in different registers. Each register stores 2 byte. A difference is made in the following registers:

| Register number<br>Register address | Туре                      | Modbus designation       | Description                                                 |
|-------------------------------------|---------------------------|--------------------------|-------------------------------------------------------------|
| -                                   | read / write              | Discrete Output Coils    | Discrete outputs                                            |
| -                                   | read only                 | Discrete Input Contacts  | Discrete inputs                                             |
| 0x0100 – 0x0FFF                     | write only<br>(except IO) | Input Registers          | Input register, Measurement values of the sensors           |
| 0x0000 – 0x00FF                     | read / write              | Output Holding Registers | Hold register for parameters,<br>Device configuration, etc. |

Slave tableEach slave has a parameter table and an actual value table. From these tables it can be<br/>seen which parameters can be found under which addresses.<br/>Coils should not be used, I/Os are managed via the parameter table.

## 5 BlueTrace Oil in Water 461 6200 – Modbus Address Overview

| Address | Parameter name   | Range      | Meaning                      | Data type | Authorization |
|---------|------------------|------------|------------------------------|-----------|---------------|
| 0x00    | Device ID        | 102        | 102 – BlueTrace Oil in Water | Short     | R             |
| 0x01    | Firmware Version | 100 - 9999 | 100 = 1.00, 2410 = 24.1      | Short     | R             |
| 0x02    | Serial No.       | 0 – 65535  | Serial number                | Short     | R             |
| 0x03    | Modbus Slave ID  | 1 – 230    | Modbus address               | Short     | R/W           |
| 0x04    | Baud rate        | 0 – 2      | 0=9600 8N1                   | Short     | R             |
| 0x05    | Production date  | ddmmyyyy   | Date                         | Short x 2 | R             |

| Address | Parameter name | Range          | Meaning            | Data type    | Authorization |
|---------|----------------|----------------|--------------------|--------------|---------------|
| 0x14    | A0             | 0 – 0xffffffff | Cal Coefficient A0 | 32 bit Float | R/W           |
| 0x16    | A1             | 0 – 0xffffffff | Cal Coefficient A1 | 32 bit Float | R/W           |
| 0x18    | A2             | 0 – 0xffffffff | Cal Coefficient A2 | 32 bit Float | R/W           |
| 0x1A    | A3             | 0 – 0xffffffff | Cal Coefficient A3 | 32 bit Float | R/W           |
| 0x1C    | A4             | 0 – 0xffffffff | Cal Coefficient A4 | 32 bit Float | R/W           |
| 0x1E    | A5             | 0 – 0xffffffff | Cal Coefficient A5 | 32 bit Float | R/W           |

| Address | Parameter name        | Range | Meaning              | Data type | Authorization |
|---------|-----------------------|-------|----------------------|-----------|---------------|
| 0xD1    | Gain                  | 0 – 7 | 1 - 128              | Short     | R/W           |
| 0xD3    | Modbus<br>termination | 0 - 1 | Termination resistor | Short     | R/W           |

| Address | Parameter name       | Range         | Data type    | Authorization |
|---------|----------------------|---------------|--------------|---------------|
| 0x101   | Value Sensor 1 [ppm] | 0 – 0xfffffff | 32 bit Float | R             |
| 0x104   | Value Sensor 1 RAW   | 0 – 0xfffffff | 32 bit Float | R             |

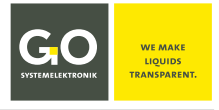

## 6 BlueTrace Crude Oil 461 6300 - Modbus Address Overview

17.5.2023

| Address | Parameter name   | Range      | Meaning                   | Data type | Authorization |
|---------|------------------|------------|---------------------------|-----------|---------------|
| 0x00    | Device ID        | 114        | 114 – BlueTrace Crude Oil | Short     | R             |
| 0x01    | Firmware Version | 100 - 9999 | 100 = 1.00, 2410 = 24.1   | Short     | R             |
| 0x02    | Serial No.       | 0 – 65535  | Serial number             | Short     | R             |
| 0x03    | Modbus Slave ID  | 1 – 230    | Modbus address            | Short     | R/W           |
| 0x04    | Baud rate        | 0 – 2      | 0=9600 8N1                | Short     | R             |
| 0x05    | Production date  | ddmmyyyy   | Date                      | Short x 2 | R             |

| Address | Parameter name | Range          | Meaning            | Data type    | Authorization |
|---------|----------------|----------------|--------------------|--------------|---------------|
|         |                |                |                    |              |               |
| 0x14    | A0             | 0 – 0xffffffff | Cal Coefficient A0 | 32 Bit Float | R/W           |
| 0x16    | A1             | 0 – 0xffffffff | Cal Coefficient A1 | 32 Bit Float | R/W           |
| 0x18    | A2             | 0 – 0xffffffff | Cal Coefficient A2 | 32 Bit Float | R/W           |
| 0x1A    | A3             | 0 – 0xffffffff | Cal Coefficient A3 | 32 Bit Float | R/W           |
| 0x1C    | A4             | 0 – 0xffffffff | Cal Coefficient A4 | 32 Bit Float | R/W           |
| 0x1E    | A5             | 0 – 0xffffffff | Cal Coefficient A5 | 32 Bit Float | R/W           |

| Address | Parameter name | Range  | Meaning               | Data type    | Authorization |
|---------|----------------|--------|-----------------------|--------------|---------------|
| 0x24    | A0             | 0 - 1  | Average Filter on/off | 32 Bit Float | R/W           |
| 0x26    | A1             | 0 – 60 | Filter length [sec]   | 32 Bit Float | R/W           |

| Address | Parameter name        | Range | Meaning              | Data type | Authorization |
|---------|-----------------------|-------|----------------------|-----------|---------------|
| 0xD3    | Modbus<br>termination | 0 - 1 | Termination resistor | Short     | R/W           |

| Address | Parameter name       | Range         | Data type    | Authorization |
|---------|----------------------|---------------|--------------|---------------|
| 0x101   | Value Sensor 1 [ppm] | 0 – 0xfffffff | 32 Bit Float | R             |

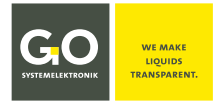

# 7 BlueTrace Turbidity 461 6780 – Modbus Address Overview

29.6.2021

| Address | Parameter name   | Range      | Meaning                   | Data type | Authorization |
|---------|------------------|------------|---------------------------|-----------|---------------|
| 0x00    | Device ID        | 109        | 109 – BlueTrace Turbidity | Short     | R             |
| 0x01    | Firmware Version | 100 - 9999 | 100 = 1.00, 2410 = 24.1   | Short     | R             |
| 0x02    | Serial No.       | 0 – 65535  | Serial number             | Short     | R             |
| 0x03    | Modbus Slave ID  | 1 – 230    | Modbus address            | Short     | R/W           |
| 0x04    | Baud rate        | 0 – 2      | 0=9600 8N1                | Short     | R             |
| 0x05    | Production date  | ddmmyyyy   | Date                      | Short x 2 | R             |

| Address | Parameter name | Range          | Meaning Data type                |                                     | Authorization |
|---------|----------------|----------------|----------------------------------|-------------------------------------|---------------|
| 0x14    | A0             | 0 – 0xffffffff | Cal Coefficient A0               | 32 bit Float                        | R/W           |
| 0x16    | A1             | 0 – 0xffffffff | Cal Coefficient A1               | 32 bit Float                        | R/W           |
| 0x18    | A2             | 0 – 0xffffffff | Cal Coefficient A2               | 32 bit Float                        | R/W           |
| 0x1A    | A3             | 0 – 0xffffffff | Cal Coefficient A3               | 32 bit Float                        | R/W           |
| 0x1C    | A4             | 0 – 0xffffffff | Cal Coefficient A4               | 32 bit Float                        | R/W           |
| 0x1E    | A5             | 0 – 0xffffffff | Cal Coefficient A5 32 bit Float  |                                     | R/W           |
| 0x2A    | A0             | 0 – 0xffffffff | Cal Coefficient A0 TSS 32 bit Fl |                                     | R/W           |
| 0x2E    | A1             | 0 – 0xffffffff | Cal Coefficient A1 TSS           | Cal Coefficient A1 TSS 32 bit Float |               |

| Address | Parameter name        | Range | Meaning              | Data type | Authorization |
|---------|-----------------------|-------|----------------------|-----------|---------------|
| 0xD3    | Modbus<br>termination | 0 - 1 | Termination resistor | Short     | R/W           |

| Address | Parameter name   | Range         | Data type    | Authorization |
|---------|------------------|---------------|--------------|---------------|
| 0x101   | Turbidity [FNU]  | 0 – 0xfffffff | 32 bit Float | R             |
| 0x104   | Temperature [°C] | 0 – 0xfffffff | 32 bit Float | R             |
| 0x107   | TSS [mg/l]       | 0 – 0xfffffff | 32 bit Float | R             |

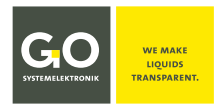

### 8 BlueEC Conductivity 461 2092 - Modbus Address Overview

17.10.2023

| Address | Parameter name   | Range      | Meaning                                       | Data type | Authorization |
|---------|------------------|------------|-----------------------------------------------|-----------|---------------|
| 0x00    | Device ID        | 101        | 101 – BlueEC Conductivity                     | Short     | R             |
| 0x01    | Firmware Version | 100 - 9999 | 100 = 1.00, 2410 = 24.1                       | Short     | R             |
| 0x02    | Serial No.       | 0 – 65535  | Serial number                                 | Short     | R             |
| 0x03    | Modbus Slave ID  | 1 - 230    | Modbus address                                | Short     | R/W           |
| 0x04    | Baud rate        | 0 – 2      | 0 = 9600 8N1   1 = 19200 8N1<br>2 = 57600 8N1 | Short     | R             |
| 0x05    | Production date  | ddmmyyyy   | Date                                          | Short x 2 | R             |

| Address | Parameter name | Range          | Meaning                  | Data type    | Authorization |
|---------|----------------|----------------|--------------------------|--------------|---------------|
| 0x14    | A0             | 0 – 0xffffffff | Cal Coefficient A0       | 32 bit Float | R/W           |
| 0x16    | A1             | 0 – 0xffffffff | Cal Coefficient A1       | 32 bit Float | R/W           |
| 0x18    | A2             | 0 – 0xffffffff | Cal Coefficient A2       | 32 bit Float | R/W           |
| 0x1A    | A3             | 0 – 0xffffffff | Cal Coefficient A3       | 32 bit Float | R/W           |
| 0x1C    | A4             | 0 – 0xffffffff | Comp Temperature         | 32 bit Float | R/W           |
| 0x1E    | A5             | 0 – 0xffffffff | Comp - Correction factor | 32 bit Float | R/W           |

| Address | Parameter name     | Range   | Meaning                         | Data type | Authorization |
|---------|--------------------|---------|---------------------------------|-----------|---------------|
| 0xD0    | Meas. range        | 0 - 1   | 0: 0 – 3000 μS<br>1: 0 – 120 mS | Short     | R/W           |
| 0xD1    | Modbus termination | 0 - 1   | Termination resistor            | Short     | R/W           |
| 0xD3    | TDS factor × 100   | 0 - 100 | Values 0 – 100                  | Short     | R/W           |

| Address | Parameter name              | Standard     | Range          | Data type    | Authorization |
|---------|-----------------------------|--------------|----------------|--------------|---------------|
| 0x101   | Value Sensor 1 – selectable | Cond. comp.  | 0 – 0xffffffff | 32 bit Float | R             |
| 0x104   | Value Sensor 2 – selectable | Temperature  | 0 – 0xffffffff | 32 bit Float | R             |
| 0x107   | Value Sensor 3 – selectable | Cond. uncomp | 0 – 0xffffffff | 32 bit Float | R             |
| 0x10A   | Value Sensor 4 Salinity     |              | 0 – 0xffffffff | 32 bit Float | R             |
| 0x10D   | Value Sensor 5 TDS          |              | 0 – 0xffffffff | 32 bit Float | R             |